## Anleitung OnlineBanking Beschreibung für die Freigabe von SRZ-Zahlungsaufträgen

1. Klicken Sie oben im Menü auf Aufträge und anschließend auf Auftragsfreigabe.

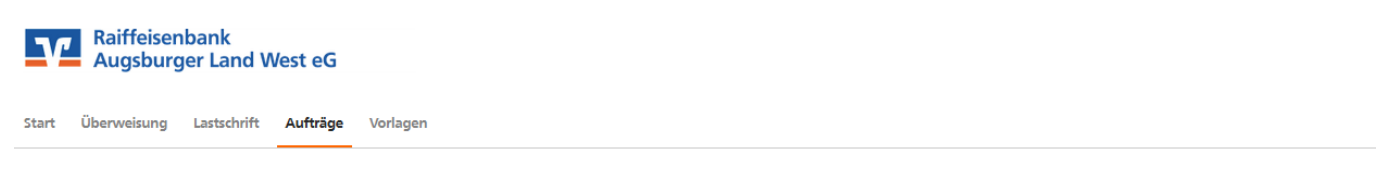

## ← Aufträge

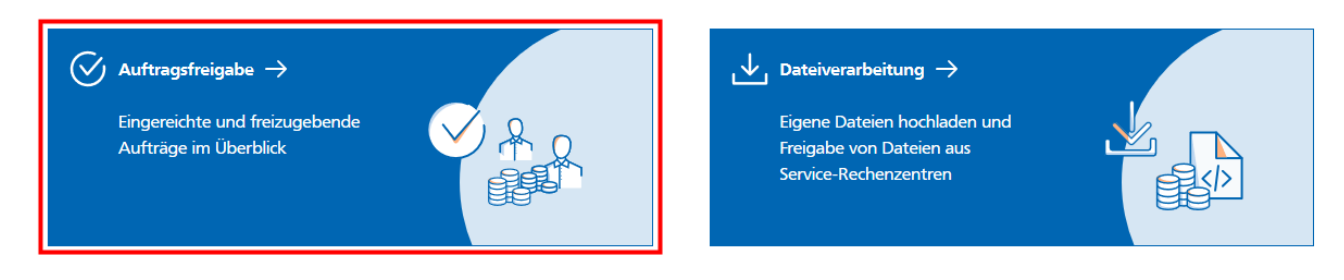

- 2. Wählen Sie den "offenen Auftrag" aus und klicken anschließend auf Freigeben.
- Nun haben Sie die Möglichkeit den Auftrag nochmals zu überprüfen und den Auftrag wie bei einer normalen Überweisung mit einer TAN zu bestätigen.
   Sammellastschrift - Einzug Jahresbeitrag

| ← | Prüfen                                                                                                    |                                                 |
|---|----------------------------------------------------------------------------------------------------|-------------------------------------------------|
|   | Ihre Eingabe                                                                                                    | Sicherheitsabfrage                              |
|   | Einzug Jahresbeitrag<br>2 Posten<br>2,00 EUR<br>Ausführung am 25.2.2021<br>Basis-Sammellastschrift<br>Ausführungsart wiederholend<br>DE33ZZZ0000<br>Mitarbeiterkonto<br>DE27 7206 9274<br>Jo | Bitte unbedingt Auftrags-Daten abgleichen ()    |
|   | <ul> <li>✓ 2 Posten</li> <li>←</li> </ul>                                                                                                    | TAN erneut<br>anfordern<br>2,00 EUR<br>Weiter → |

4. Den Status des Auftrags sehen Sie unter Aufträge, Auftragsfreigabe und Auftragshistorie.